# Регистрация Абонента ГосСУОК с предоставлением атрибутного сертификата для участия в закупках на ЭТП

Атрибутный сертификат выпускается удаленно через личный кабинет Удостоверяющего центра биржи.

#### Подготовка ПК к работе

1. Установите необходимое программное обеспечение для считывания ЭЦП.

a. Клиент для создания ЭЦП (<u>https://www.butb.by/ecp/programmnoe-obespechenie/po-dlya-</u> <u>birzhevykh-torgov/</u>)

b. **Http-минисервер** (ГосСУОК, ID-карта) (<u>https://www.butb.by/ecp/programmnoe-obespechenie/po-dlya-</u>uchastiya-v-zakupkakh-na-etp/ )

с. Убедитесь, что ЭЦП ГосСУОК (USB-ключ («флешка») подключена к компьютеру и на компьютере установлено ПО ГосСУОК.

#### Подача запроса на получение атрибутного сертификата

2. На сайте биржи <u>https://www.butb.by/</u> в правой верхней части экрана нажмите на кнопку «Регистрация».

🔍 РЕГИСТРАЦИЯ

Далее нажмите на кнопку «Вход в личный кабинет». Вход в личный кабинет

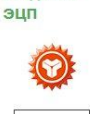

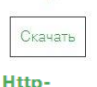

#### (ГосСУОК, ID-карта)

минисервер

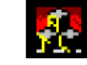

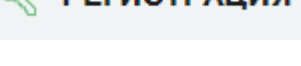

Авторизуйтесь в личном кабинете, выбрав кнопку «**Войти по** ЭЦП». Вход в Личный кабинет осуществляется *только по* ЭЦП Госсуок.

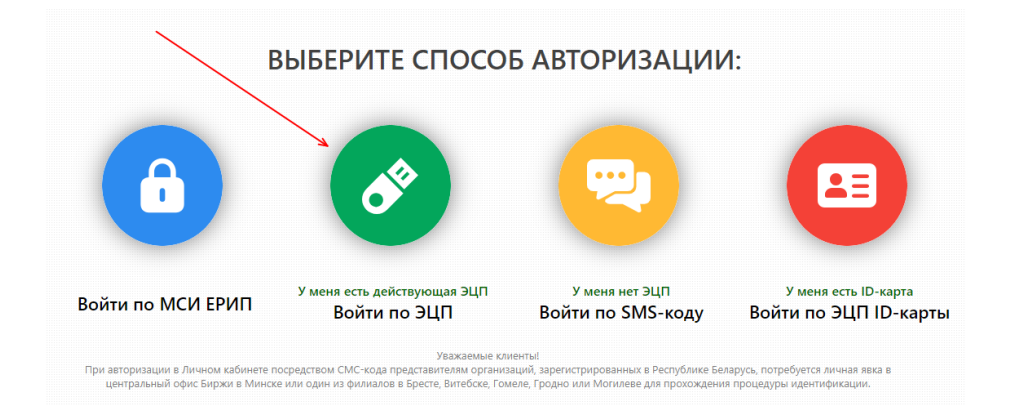

Разверните список сертификатов, выберите ЭЦП. Нажмите на кнопку «Войти в личный кабинет».

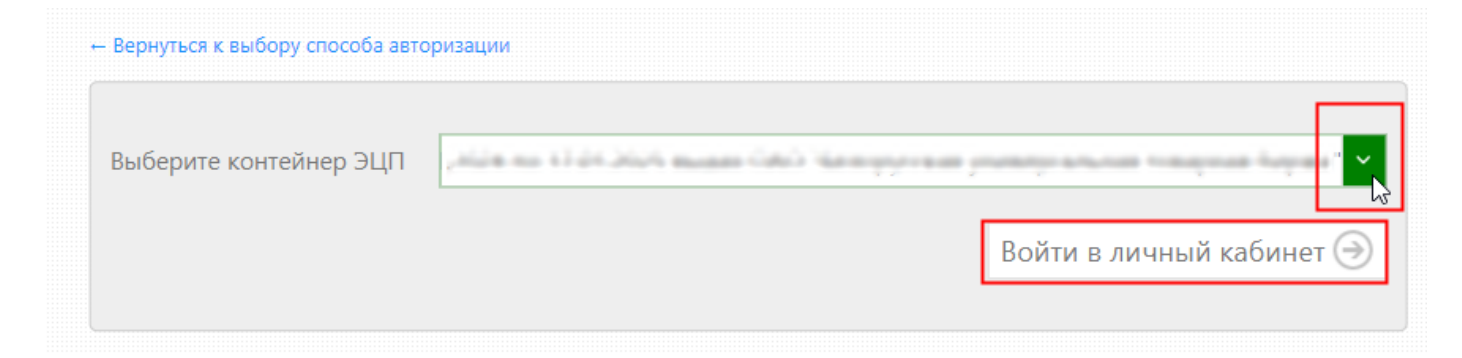

В появившемся окне еще раз выберите сертификат и нажмите на кнопку «ОК».

| 🔳 Digitalsignature - авторизация г | пользователя |                       |          |            | ×      |
|------------------------------------|--------------|-----------------------|----------|------------|--------|
| Выберите сертификат для авториза   | ции          |                       |          |            |        |
| Идентификатор ключевого контей     | Сертификат   | Срок действия лично   | го ключа | а (сертифі | иката) |
| Townshill Assessment pr            |              | c 18.01.2024 10:34:40 | по 17.01 | 1.2025 23: | 59:59  |
|                                    |              |                       |          |            |        |
|                                    |              |                       |          |            |        |
|                                    |              |                       |          |            |        |
|                                    |              |                       |          |            |        |
|                                    |              |                       |          |            |        |
|                                    |              |                       |          |            |        |
|                                    |              |                       |          |            |        |
|                                    |              |                       |          |            |        |
|                                    |              |                       | к        | 🗙 Отг      | мена   |

ВНИМАНИЕ: если не появляется окно для выбора сертификата и ввода пароля, то кликните по иконке 💮 на панели задач.

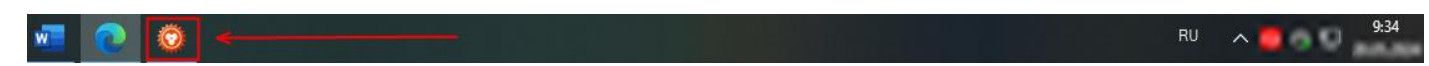

Введите пароль от вашей ЭЦП. Нажмите на кнопку «ОК».

| 隊 Avest CSP Bel Pro - контейнер личных ключей                                    | ×  |
|----------------------------------------------------------------------------------|----|
| Для доступа к контейнеру личных ключей выберите тип<br>носителя и укажите пароль | ОК |
| Контейнер                                                                        |    |
| Носитель                                                                         |    |
| AvToken S/N AVT6100040103                                                        |    |
| Имя контейнера                                                                   |    |
| Paralises 202 (Bengyloosal protegolarianal hatageal)                             |    |
| Пароль                                                                           |    |
| Пароль доступа к контейнеру                                                      |    |
| ••••••                                                                           |    |
|                                                                                  |    |
|                                                                                  |    |
|                                                                                  |    |

3. Если вы **впервые** регистрируетесь в личном кабинете, то выберите опцию «Я хочу зарегистрироваться и стать абонентом Удостоверяющего центра БУТБ».

| ХОД В ЛИЧНЫЙ КАБИНЕТ                                                    |                                  |                |
|-------------------------------------------------------------------------|----------------------------------|----------------|
| ЫБЕРИТЕ СТАТУС                                                          |                                  |                |
| Я являюсь абонентом Удостоверяющего центра БУТБ и хочу привязать свою Э | ЦП к номеру <mark>м</mark> обиль | ыного телефона |
|                                                                         | 27                               |                |

Внесите данные и нажмите на кнопку «Зарегистрироваться».

<u>! Проверьте все поля на</u> корректность заполнения.

| Я являюсь абонентом Удостоверяющего                                                    | центра БУТБ и хочу привязать свою ЭЦП к номеру мобильно            | го телефона           |
|----------------------------------------------------------------------------------------|--------------------------------------------------------------------|-----------------------|
| Я хочу зарегистрироваться и стать абоне                                                | нтом Удостоверяющего центра БУТБ                                   |                       |
| Резидент РБ                                                                            | 🖲 Да 🔘 Нет                                                         |                       |
| Организационно-правовая форма                                                          | Юридическое лицо                                                   | ~                     |
| раткое наименование                                                                    | 000 "Tect"                                                         |                       |
| нп / инн                                                                               | 190548659                                                          |                       |
| амилия                                                                                 | Летренко                                                           |                       |
| Then .                                                                                 | Иван                                                               |                       |
| тчество                                                                                | Андреевич                                                          |                       |
| Идент <mark>иф</mark> икационный номер                                                 | Respective and                                                     |                       |
| дрес места жительства и (или) пребывания                                               | г.Минск, ул.Юбилейная, 26-158                                      |                       |
| олжность                                                                               | менеджер                                                           |                       |
| дрес электронной почты                                                                 | 123@gmail.com                                                      |                       |
| Иобильный телефон                                                                      | +375331111111                                                      | ×                     |
| Банковские реквизиты (для заключ                                                       | ения договора и акта на оказание услуг)                            |                       |
| *Номер счета                                                                           | BY98AKBB301200000000000000000                                      |                       |
| *Наименование банка                                                                    | ОАО "АСБ Беларусбанк"                                              |                       |
| *Код банка                                                                             | AK8BBY2X                                                           |                       |
| *Адрес банка                                                                           | <u>с.Минск</u> , пр-т Дзержинского, 18                             |                       |
|                                                                                        |                                                                    |                       |
| Іолитика обработки персональных                                                        | данных                                                             |                       |
| роставляя данную отметку и нажимая «Зарег<br>ользователей Личного кабинета» ознакомлен | истрироваться» я подтверждаю свое согласие на обработку с<br>(на). | воих персональных дан |
| 7 Я зако согласие на обработки персоналнии                                             | XX ABHTHIX                                                         |                       |

Если у вас уже есть личный кабинет на нашем сайте, выберите опцию «Я являюсь абонентом Удостоверяющего центра БУТБ и хочу привязать свою ЭЦП к номеру мобильного телефона».

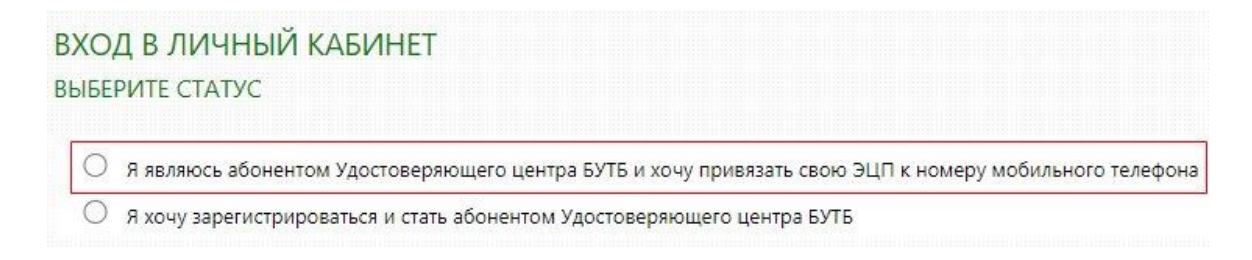

Введите номер телефона, закрепленный за вашим Личным кабинетом, и нажмите на кнопку «Получить SMS». Далее введите полученный код в нижнее поле и нажмите на кнопку «Войти».

| ВХОД В ЛИЧНЫЙ КАБИНЕТ                                               |                               |                                      |
|---------------------------------------------------------------------|-------------------------------|--------------------------------------|
| ВНЕСИТЕ СВЕДЕНИЯ                                                    |                               |                                      |
| Я являюсь абонентом Удостоверяющего и                               | ентра БУТБ и хочу привязать с | вою ЭЦП к номеру мобильного телефона |
| ○ Я хочу зарегистрироваться и стать абонен                          | том Удостоверяющего центра    | БУТБ                                 |
| *унп / инн                                                          | 190548659                     |                                      |
| Введите номер вашего мобильного телефона в<br>международном формате | +375331111111                 | ~                                    |
|                                                                     |                               | Получить SMS*                        |
| Введите код, полученный в SMS                                       | 587158                        |                                      |
|                                                                     |                               | Войти 🔿                              |
|                                                                     |                               | J                                    |

4. В личном кабинете нажмите на кнопку «Для заказа услуги нажмите здесь».

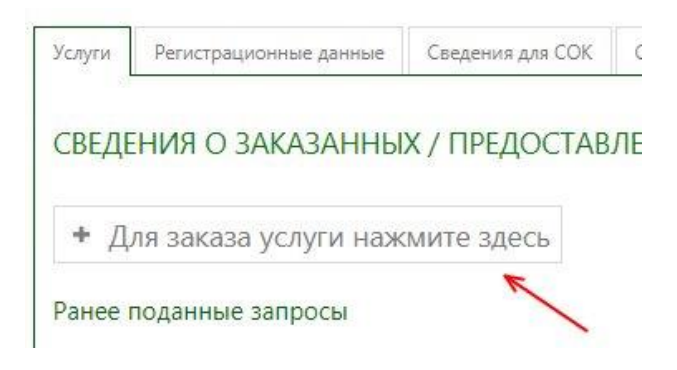

# ШАГ 1. Выберите назначение сертификата <u>(Закупки на ЭТП</u> <u>(zakupki.butb.by)</u>

ШАГ 2. Выберите из выпадающего списка услугу, которую вы оплатили (см. платежное поручение).

Нажмите на кнопку «Далее».

| Закупки на ЭТП (zakup                                                   | ki.butb.by)    | ~                                                                                                    | - |
|-------------------------------------------------------------------------|----------------|----------------------------------------------------------------------------------------------------|---|
| ШАГ 2: ВЫБЕРИТЕ                                                         | УСЛУГУ И       | ВАЛЮТУ ДЛЯ ОПЛАТЫ                                                                                               |   |
| Выберите услугу для<br>участия в закупках<br>ЭТП                        | выберите ус    | лугу для участия в закупках ЭТП                                                                                 |   |
| Валюта                                                                  | VIII.          | The second second second second second second second second second second second second second second second se |   |
| ШАГ 3: СКАЧАЙТЕ<br>© Ссачать счет-факти                                 | VĬP            | Экспресс-регистрация Абонента ГосСУОК с предоставлением<br>атрибутного сертификата                              |   |
| Если для осуществлени<br>сохраните, заполните и<br>предоставление его в |                |                                                                                                    |   |
| <ul> <li>Договор для банка</li> <li>Договор для оплать</li> </ul>       | и через казнач | HENCTED                                                                                                    |   |
|                                                                         |                |                                                                                                    |   |

### 5. Загрузите отсканированные документы в личный кабинет.

| О Копия документа, удостоверяющего личность                                           | Лобавить документ         |
|---------------------------------------------------------------------------------------|---------------------------|
| К документам удостоверяющим личность относится:                                       | Contraction of the second |
| <ul> <li>nacnopm (cmp.31-32);</li> </ul>                                              |                           |
| <ul> <li>вид на жительство в Республике Беларусь;</li> </ul>                          |                           |
| • удостоверение беженца;                                                              |                           |
| • ID-карта.                                                                           |                           |
| Копия должна содержать данные о представителе:                                        |                           |
| <ul> <li>серия и номер документа;</li> </ul>                                          |                           |
| • идентификационный номер;                                                            |                           |
| <ul> <li>дата выдачи;</li> </ul>                                                      |                           |
| • кем выдан.                                                                          | -                         |
| Ловеренность установленного образца (схочоть шоблоч)                                  |                           |
| Ловеренность необходима предоставить если вы являетесь уполномоченным представителем. | добавить документ         |
| ниководителю предприятия предоставлять доверенность не требуется.                     |                           |
|                                                                                       |                           |
| Копия платежного поручения                                                            | Добавить документ         |
| Документ, подтверждающий оплату оказываемой услуги                                    |                           |
|                                                                                       |                           |
| АВЛЕНИЕ ЛОКУМЕНТОВ                                                                    |                           |
|                                                                                       |                           |
| репите отсканированные копии документов                                               |                           |
|                                                                                       |                           |

#### ПОДАЧА ЗАПРОСА НА ОКАЗАНИЕ УСЛУГИ

6. Внесите данные в раздел «Сведения о представителе, необходимые для формирования СОК».

| ОКУМЕНТ, УДОСТОВЕРЯЮЩИЙ ЛИЧНОСТЬ    |               |
|-------------------------------------|---------------|
| аименование документа               |               |
| ерия и номер                        |               |
| ідентификационный номер владельца   |               |
| ем, когда выдан                     |               |
| ата выдачи                          |               |
| ОКУМЕНТ, УСТАНАВЛИВАЮЩИЙ ПОЛНОМОЧИЯ |               |
| аименование документа               |               |
| ата начала действия                 |               |
| ата окончания действия              | Second Second |

7. Внесите данные в раздел «Сведения о заявителе, необходимые для регистрации на ЭТП Аукционы» и отправьте запрос.

| Сведения об абоненте                             |                             |
|--------------------------------------------------|-----------------------------|
| окло                                             |                             |
| Ведомственная принадлежность                     | A many distant in provident |
| СВЕДЕНИЯ О РУКОВОДИТЕЛЕ ОРГАНИЗАЦИИ              |                             |
| Фамилия                                          | - Announce -                |
| Имя                                              |                             |
| Отчество                                         | Taxon Castolica S           |
| Должность руководителя                           | -animi lan                  |
| Действует на основании                           | 1000                        |
| КОНТАКТНАЯ ИНФОРМАЦИЯ                            |                             |
| Телефон                                          | 10.000                      |
| Телефон (факс)                                   | 100 C 100 B 100             |
| Адрес электронной почты                          | * 50 S S S                  |
| СВЕДЕНИЯ ОБ УПОЛНОМОЧЕННОМ ПРЕДСТАВ              | ИТЕЛЕ АБОНЕНТА              |
| Подразделение                                    |                             |
| Телефон                                          |                             |
| Телефон (факс)                                   |                             |
| Кодовая фраза(для восстановления параметров      |                             |
| доступа к случае утери)                          |                             |
| Наличие у представителя полномочий на подписание |                             |
| договора о закупках                              |                             |
| Территория применения ЭЦП                        |                             |
| Изменить данные для регистрации на ЭТП Аукционы  |                             |

8. Поданный запрос теперь отображается в вашем Личном кабинете. Чтобы просмотреть ход работы над запросом, нажмите на кнопку «Просмотреть детальную информацию о запросе».

| -                        | familied of                                                 |                                                                    |                           |                                    |          |                                                 |
|--------------------------|-------------------------------------------------------------|--------------------------------------------------------------------|---------------------------|------------------------------------|----------|-------------------------------------------------|
| Услуги                   | Регистрационные данные                                      | Сведения для СОК                                                   | Сведения для ЭТП Аукционь | ы Персональные данные              |          |                                                 |
| СВЕДЕ<br>+ Д/<br>Ранее г | НИЯ О ЗАКАЗАННЬ<br>1я заказа услуги наж<br>10данные запросы | IX / ПРЕДОСТАВЛ                                                    | ЕННЫХ УСЛУГАХ             |                                    |          |                                                 |
| Д                        | ата                                                         | Наименовани                                                        | е услуги                  | Статус                             |          |                                                 |
| 28.03<br>164             | 3.2023<br>10:54                                             | hagens stirtymost with<br>no analysis steraight at<br>ta <b>25</b> | Д                         | окументы доступны для рассмотрения | УЦ Биржи | Просмотреть детальную информацию о<br>запросе 🕨 |

- ✓ Срок рассмотрения документов в течение 3 рабочих дней или 3 рабочих часов (в зависимости от вида оплаченной услуги).
- ✓ Когда документы будут проверены и запрос на выпуск атрибутного сертификата одобрен, вы получите SMSуведомление «Зайдите в Личный кабинет УЦ для подписания документов».

#### Подписание документов

9. На сайте биржи <u>https://www.butb.by/</u> в правой верхней части экрана нажмите на кнопку «Регистрация».

РЕГИСТРАЦИЯ

Далее нажмите на кнопку «Вход в личный кабинет».

ВХОД В ЛИЧНЫЙ КАБИНЕТ

10. Авторизуйтесь в личном кабинете, выбрав кнопку **«Войти по** ЭЦП». Вход в Личный кабинет осуществляется <u>только по ЭЦП</u> <u>Госсуок.</u>

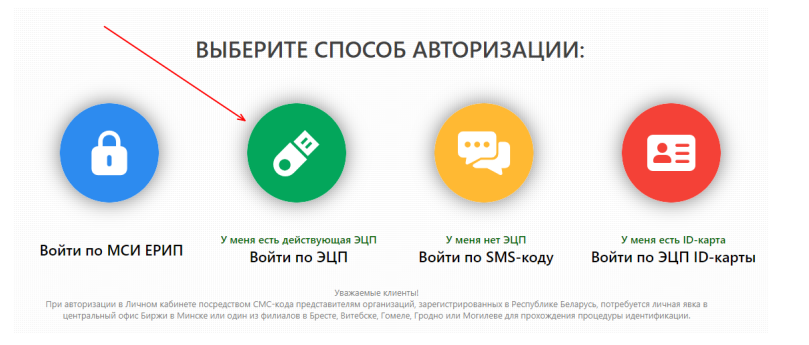

#### 11. Просмотрите детальную информацию о запросе.

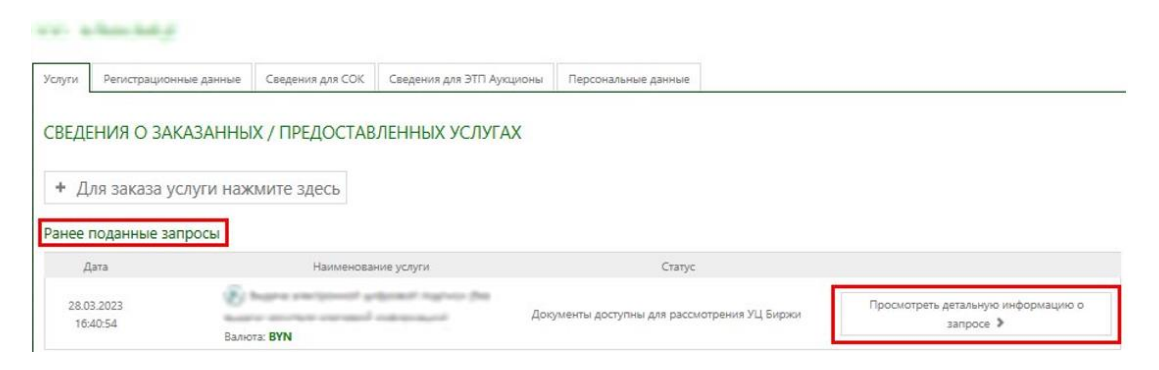

12. Для подписания документов нажмите на кнопку «Подписать».

| 100,000                                           | 🕲 Скачать |
|---------------------------------------------------|-----------|
| fatur Bayanna, photoaganuano ao 100,000           | • Скачать |
| fanar Bayaning phonospinuane ni<br>120203         | • Скачать |
| And Inspector                                     | • Скачать |
| forum the parents, photosepressance in<br>140,004 | • Скачать |
| Conut southcareau regymenus                       | • Скачать |

# После подписания отобразится статус «Необходимые документы подписаны, ожидайте выпуска атрибутного сертификата».

#### Подписание документов

Необходимые документы подписаны, ожидайте выпуска атрибутного сертификата

✓ Когда атрибутный сертификат будет выпущен и загружен в ваш личный кабинет, вам придет SMS-уведомление «Зайдите в личный кабинет для получения атрибутного сертификата».

#### Завершение процесса получения атрибутного сертификата

13. На сайте биржи <u>https://www.butb.by/</u> в правой верхней части экрана нажмите на кнопку «Регистрация».

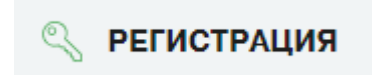

Далее нажмите на кнопку «Вход в личный кабинет».

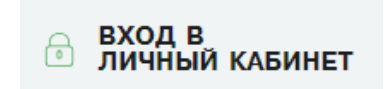

14. Авторизуйтесь в личном кабинете, выбрав кнопку **«Войти по** ЭЦП». Вход в Личный кабинет осуществляется <u>только по ЭЦП</u> <u>Госсуок.</u>

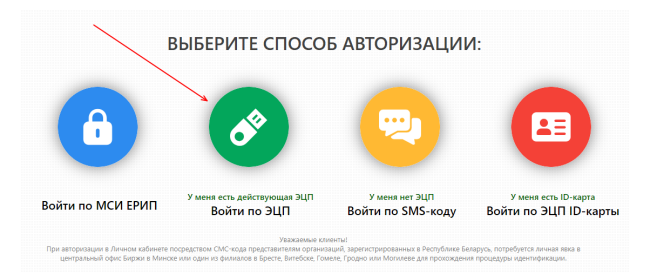

15. Просмотрите детальную информацию о запросе.

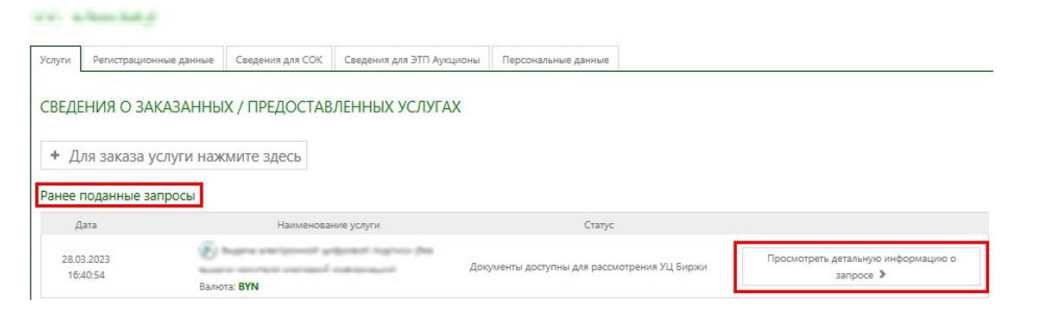

16. Нажмите на кнопку «Загрузить атрибутный сертификат в хранилище».

Атрибутный сертификат автоматически загрузится в Персональный менеджер сертификатов Авест на вашем компьютере.

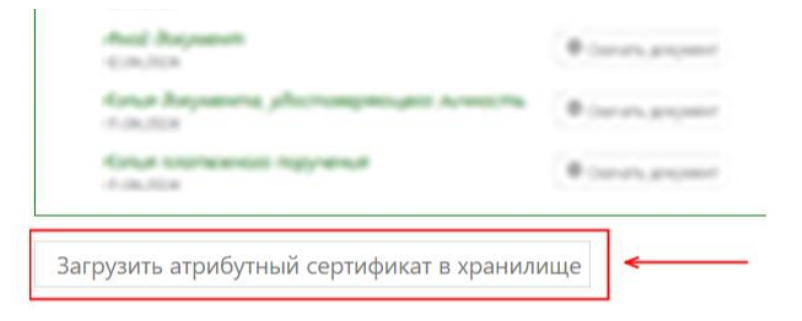

## 17. Проверьте авторизацию в Персональном разделе ЭТП.

На сайте ЭТП биржи <u>https://zakupki.butb.by/</u> в правой верхней части экрана нажмите на кнопку «Вход по ЭЦП».

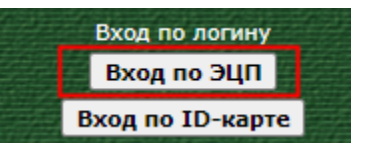

Разверните список сертификатов, выберите вашу ЭЦП, нажмите «Подписать». Введите пароль от ЭЦП и нажмите «ОК».

| Gud<br>Log              | ПИСЬ СООБЩЕНИЯ                                                                                                   | ∧<br>× | 1000     | 🗞 Avest CSP Bel Pro - контейнер личных ключей >                                  |   |
|-------------------------|----------------------------------------------------------------------------------------------------|--------|----------|----------------------------------------------------------------------------------|---|
|                         | текст сообщения                                                                                                  |        |          | Для доступа к контейнеру личных ключей выберите тип<br>носителя и укажите пароль | Į |
| <mark>,у</mark> г<br>3а | Для входа по ЭЦП подпишите это сообщение.                                                                        | тнс    | 11<br>•E | Контейнер<br>Носитель<br>АvToken S/N AVT6100040103<br>Имя контейнера             |   |
| э                       | сведения сертификата                                                                                             | вчи    |          | Пароль                                                                           |   |
| ыя<br>С.С.<br>•<br>•    | Поставщик:<br>СN: F<br>0: 0.<br>ОU:<br>Действителен с: Действителен по:<br>Субъект:<br>СN: 1<br>Представитель: Т | 0M.(   | <u>c</u> |                                                                                  | 1 |
|                         | Список сертификатов                                                                                              |        |          |                                                                                  |   |

### Настройка минисервера

- ✓ Если атрибутный сертификат импортирован в Персональный менеджер сертификатов Авест, но при авторизации на ЭТП появляется ошибка «Подпись действительна. Атрибутный сертификат не найден», то выполните следующие действия:
- 1. Закройте минисервер в трее (правая кнопка мыши выход).
- 2. Диск C ProgramFiles x86 Авест MiniHttp

3. По папке MiniHttp кликните правой кнопкой мыши – Свойства – Безопасность.

4. Нажмите в открывшемся окне кнопку «Изменить».

5. Проставьте «галочку» напротив «Полный доступ».

6. Далее проставьте полный доступ к каждой группе и пользователям в списке.

7. Нажмите кнопку «Применить» - «ОК».

8. Запустите программу минисервер.

9. В трее найдите минисервер, правой кнопкой мыши – Настройка. Раздел «ЭЦП» - проставьте «галочку» и нажмите «ОК».

10. Обновите страницу в браузере и авторизуйтесь на площадке.